## HINSIEME die vereinssoftware

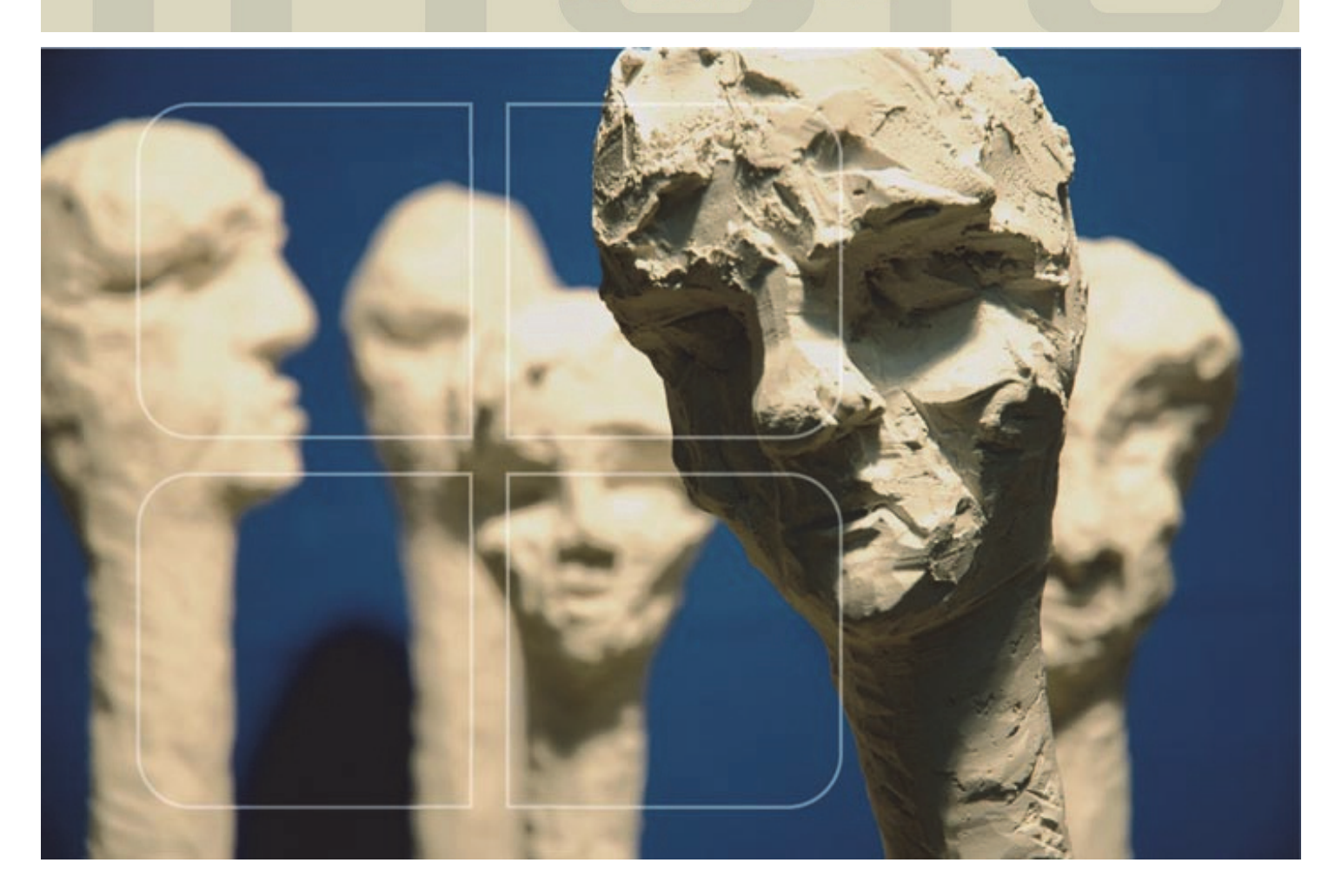

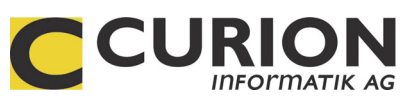

# Bedienerhandbuch Modul Musik/Gesang

- :: Hilfreiche Module
- :: Durchdachte Tool
- :: Zeitsparend
- :: Zukunftsorientiert

INSIEME® Aus dem Hause der Curion Informatik AG

Die Vereins- und Verbandssoftware Mehr als nur eine Mitgliederverwaltung

www.dievereinssoftware.ch

### Inhaltsverzeichnis

| 1 NOTENVERWALTUNG                                                                                                    |                   |
|----------------------------------------------------------------------------------------------------|-------------------|
| 1.1 Musikstück erfassen                                                                                                    |                   |
| <b>1.2 Musikstück importieren</b><br>1.2.1 Daten aus Exceldatei kopieren                                                                              |                   |
| <b>1.3 Beschreibung der Importmaske</b> 1.3.1"Grobzuordnung" der Felder1.3.2"Feinzuordnung" der Felder1.3.3Daten konvertieren1.3.4Zuordnung speichern | 5<br>             |
| 1.4 Daten exportieren                                                                                                    |                   |
| <ul> <li>1.5 Drucken aus dem Modul Noten</li> <li>1.5.1 Etiketten</li> <li>1.5.2 Notenliste</li> <li>2 LISTENGENERATOR</li> </ul>                     |                   |
|                                                                                                    |                   |
| 3 MODUL REPERTOIRE                                                                                                    |                   |
| <ul> <li>3.1 Repertoire erstellen</li></ul>                                                                                                    | 11<br>gen         |
| 3.2 Repertoire in ein neues Jahr kopie                                                                                                    | ren14             |
| <b>3.3 Drucken aus dem Modul Repertoire</b><br>3.3.1 Drucken Repertoire                                                                               | ə <b>15</b><br>15 |
| 4 VETERANENEHRUNG                                                                                                    |                   |
| 4.1 Beschreibung/Definition Veteranen                                                                                                    | ehrung16          |
| <b>4.2 Erfassung in INSIEME® Meldung V</b><br>4.2.1 Vereinsdaten                                                                                      | eteranen          |
| 4.3 Meldung Veteranen                                                                                                    |                   |
| 4.4 Chronikeintrag Veteran                                                                                                    |                   |
| 4.5 Meldung Bezüger UNISONO                                                                                                    |                   |
| 4.6 Stammdaten                                                                                                    |                   |
| INDEX                                                                                                    |                   |

#### 1 Notenverwaltung

Im Modul "Notenverwaltung" wird das gesamte Notenmaterial des Vereins erfasst und verwaltet.

Damit das Notenmaterial richtig archiviert werden kann, können die entsprechenden Notenetiketten gedruckt werden. Um einen Überblick über das vorhandene Notenmaterial zu erhalten, kann eine Notenmaterialliste nach der gewünschten Sortierung generiert und ausgedruckt werden.

#### 1.1 Musikstück erfassen

Zu jedem Musikstück können verschiedenste Angaben erfasst werden.

Um ein neues Musikstück erfassen zu können, betätigen Sie in der Funktionsleiste den Menüpunkt

"Neuen Datensatz erfassen" 🛄. Klicken Sie mit der Maus in das entsprechende Erfassungsfeld und geben Sie dort die Angabe ein.

Durch die Bedienung des Tabulators gelangen Sie ein Feld weiter.

| С              |                                   |                 |                           | Vereins            | software - [Noten   | verwaltu  | ng]        |              |            |                      | - 0           | X             |
|----------------|-----------------------------------|-----------------|---------------------------|--------------------|---------------------|-----------|------------|--------------|------------|----------------------|---------------|---------------|
| 😵 Datei Date   | ensatz Extras D                   | atenabgleich    | Optionen Fenster H        | lilfe              |                     |           |            |              |            |                      |               | _ 8 ×         |
| Programme      |                                   | M N (           | ▶ ▶  ⊏ ¥  ■               | ⊘ ୯ % .            | 9 d. Ə 🖒 🐿          |           | [          |              | Reihenfol  | ge Nr. (Standard)    | ₽↓            | 88 <b>Q</b> + |
| 2              | Nr.                               | <b>2</b> N      | Ir. (Zeichen) POLK-01     |                    |                     |           | Fo         | rmat 🗛 🗸 👻   |            |                      |               |               |
| کی خا          | Titel                             | Happy Trom      | bones                     |                    |                     |           |            |              | Angeschaft | 18.11.2017           |               | Jen 1         |
| Adressen       | Komponist Name                    | Schneider       |                           |                    | <i>i</i> A          | Vorname   | Walter     |              | Gespendet  | Curion Informatik AG |               | 65            |
|                | Arrangeur Name                    | Walter          |                           |                    | <i>#</i> 4          | Vorname   | Sepp       |              | Aufgeführt | 08.04.2018           |               | JAH<br>1      |
| Inventar       | Stil                              | Solo            |                           |                    | ¥                   | Besetzung | Harmonie   | ¥            | Datei      | K:\Daten\Insieme\Ver | sionen Vereir | 2             |
|                | Spielart                          | Polka - Solo fi | ir 3 Posaunen             |                    | ×                   | Anlass    | Weltlich   | *            | Repertoire | 2018                 |               |               |
| CP             | zu finden auf CD                  | Klingendes Ble  | ch                        |                    |                     |           |            |              | Klasse     | 3. Klasse            |               | ~             |
| Anlässe        | MP3-Datei                         | K:\Daten\Insie  | me\Versionen Vereine\INSI | EME Scharf\Sound\2 | Happy Trombones.mp3 |           | <b>#</b>   |              | Dauer      | (Min                 | uten)         |               |
| <u>e</u>       | Beschreibung<br>Solo für zwei Pos | aunen           |                           |                    |                     |           |            |              |            |                      |               |               |
| Absenzen       | Bemerkungen                       |                 |                           |                    |                     |           |            |              |            |                      |               |               |
| <i>8</i>       | Ersetzt das                       |                 |                           |                    |                     |           |            |              |            |                      |               |               |
| Einsatzplanung | Nr. Nr.                           | . (mit Zeichen) | Titel                     | Komponist Name     | Arrangeur Vorname   | e Arra    | ngeur Name | Komponist Vo | rname St   | il                   | Spielart      | ^             |
| _              | 2 PC                              | )LK-01          | Happy Trombones           | Schneider          | Sepp                | Wal       | ter        | Walter       | Se         | olo                  | Polka - Solo  | für 3 Pc      |
|                | 3                                 |                 | Three Songs without Wor   | r Ball             |                     |           |            | Eric         | Ko         | onzertstück          |               |               |
|                | 4                                 |                 | Le retour au beau Vallon  | Avsenik            |                     |           |            | V.S.         | Ko         | onzertstück          | Ouverture     |               |
| Noten          | 5                                 |                 | Im Frühjahr               | Jaeggi             |                     |           |            | Stephan      | Ke         | onzertstück          |               |               |
| A 1994         | 6                                 |                 | Triumpfmarsch aus Aida    | Verdi              |                     |           |            | Giuseppe     | М          | arsch                | Konzertmaso   | :h            |
|                | 7                                 |                 | Hephaistos                | Boedjin            |                     |           |            | Gerard       | Ko         | onzertstück          | Konzertouve   | sture         |
| ~              | 8                                 |                 | Der Klettermaxe           | Zinke              |                     |           |            | Gerhard      | Ve         | olksmusik            | Polka         |               |
| Repertoire     | 9                                 |                 | The Bombastic             |                    | Erich               | Sieb      | ert        |              | Se         | olo                  | Solo ES+B B   | lass          |
|                | 10                                |                 | Passo Corese              | Orsomando          |                     |           |            | Giovan.      | U          | nterhaltungsmusik    | Paso Doble    |               |
|                | 11                                |                 | Sinfonia                  | Bach               | Willy               | Hau       | tvast      | Johann Sebas | stian Kl   | assik                | from Cantate  | e Nr.156      |
|                | 12                                |                 | American Kaleidoscope     | Boss               |                     |           |            | Walter       | Bi         | g Band und Jazz      | Blues         |               |
| -              | 13                                |                 | Fantasie Semplice         | van Dijck          |                     |           |            | Karel        | Ke         | onzertstück          |               |               |
| FIBU           | 14                                |                 | Theme Varie               | Hautvast           |                     |           |            | Willy        | Ke         | onzertstück          |               | ×             |
| Einstellungen  | <                                 |                 |                           |                    |                     |           |            |              |            |                      |               | >             |
| =insieme       | Benutze                           | er: ads         | 967 Noten                 |                    |                     |           |            |              |            |                      |               |               |

#### 1.2 Musikstück importieren

Wenn die Musikstücke schon in einem anderen Programm erfasst wurden (z.B. Excel), können diese bestehenden Daten einfach importiert werden.

#### 1.2.1 Daten aus Exceldatei kopieren

- 1. Öffnen Sie die Exceldatei in welcher sich Ihre Daten befinden
- 2. Markieren Sie die gewünschten Daten

| Microso          | ft Ex | cel - Mappe1                       |                    |                                                 |              |             |                                                                                                    |                                   |                         |                      | _ 8 ×   |
|------------------|-------|------------------------------------|--------------------|-------------------------------------------------|--------------|-------------|----------------------------------------------------------------------------------------------------|-----------------------------------|-------------------------|----------------------|---------|
| 😫 Datei          | Be    | earbeiten <u>A</u> nsicht Einfügen | n Forma <u>t</u> B | E <u>x</u> tras Date <u>n E</u> enster <u>?</u> |              |             |                                                                                                    |                                   | Frage                   | nier eingeben        | 8 ×     |
| : n 🖂 I          | 9     | Rückgängig: Spaltenbreite          | Strg+Z             | 8 🔊 • ભ • 🖓 🔍 Σ • 🏭                             | Z]   🌆 🔜 10  | 0% - 🛋 🗌    |                                                                                                    |                                   |                         |                      |         |
| i Autol          | U     | Wiederholen: Nicht möglich         | Strg+Y             |                                                 |              | A A         | and a second second second second second second second second second second second second second second second |                                   |                         |                      | 22      |
| Arial            | ×     | Ausschneiden                       | Straty             | = m ♥ % 000 € ,66 \$,6                          |              | V + AU      | :o <u>F</u> ormac 💂 : 🔛 🛄 🔟                                                                                    |                                   | I 🖷 🛄 T 🕫 Bearbeitung z | uruck <u>s</u> enden | ÷       |
| ے 🔺              | 8     | Agischheiden                       | Dugth C            |                                                 |              |             |                                                                                                    |                                   |                         |                      |         |
| A                | 16    | Kopieren                           | Strg+C             |                                                 |              |             |                                                                                                    |                                   |                         |                      |         |
| A                | Ģ     | Office-Zwischenablage              |                    | C                                               | D            |             |                                                                                                    |                                   | Н                       |                      | J 🗖     |
| 1 Nr.            |       | Einfügen                           | Strg+V             | Komponist Name                                  | Arrangeur Vo | Arrangeur N | a Komponist Vorname                                                                                            | Stil                              | Spielart                | Anlass               | Besetzu |
| 2                | 1     | Inhalte einfügen                   |                    | van Beekum Jan                                  |              |             |                                                                                                    |                                   | Diverse                 |                      |         |
| 3                | 2     | Als Hyperlink einfügen             |                    | Schneider                                       | Sepp         | Walser      | Walter                                                                                                    | Polka                             | Solo für 3 Posaunen     | Kirchlich            | Harmoni |
| 4                | 3     | Aucfüllen                          |                    | Ball Eric                                       |              |             |                                                                                                    |                                   |                         |                      |         |
| 5                | 4     | Ausiglien                          |                    | Avsenik V.S.                                    |              |             |                                                                                                    | Ouverture                         |                         |                      |         |
| 6                | 5     | Löschen                            | •                  | Jaeggi Stephan                                  |              |             |                                                                                                    |                                   |                         |                      |         |
| 7                | 9     | Zellen löschen                     |                    | Verdi Giuseppe                                  |              |             |                                                                                                    | Marsch                            |                         |                      | _       |
| 8                | 3     | Blatt löschen                      |                    | Boedjin Gerard                                  |              |             |                                                                                                    | Konzertouverture                  |                         |                      |         |
| 9                | 8     | Blatt verschieben/kopieren         |                    | Zinke Gerhard                                   |              |             |                                                                                                    | Polka                             |                         |                      |         |
| 10               | 4.44  | Suchan                             | StratE             | Orsomando Giovan.                               |              |             |                                                                                                    |                                   |                         |                      |         |
| 11               | 1.00  |                                    | a su               | Bach-Hautvast                                   |              |             |                                                                                                    |                                   | from Cantate Nr.156     |                      |         |
| 12               | 4     | Ersetzen                           | Strg+H             | Boss Walter                                     |              |             |                                                                                                    | Blues                             |                         |                      |         |
| 13               | -     | Gehe zu                            | Strg+G             | Van Dijck Karel                                 |              |             |                                                                                                    |                                   |                         |                      |         |
| 14               | 2     | Verknüpfungen                      |                    | Hautvast vviliy                                 |              |             |                                                                                                    | Delle                             | Detreurri               |                      |         |
| 10               | 0     | Objekt                             |                    | Avsenik V.S.                                    |              |             |                                                                                                    | тика                              | Folpourn                |                      |         |
| 17               | 7.1   | alkelieder Betreurri Nr. 1         | 2                  | Giolog P                                        |              |             |                                                                                                    |                                   | Potpourri               |                      |         |
| 10               | 9 A   | mboss Polka                        | 2                  | Parlow Albert                                   |              |             |                                                                                                    | Polka                             | Folpouni                |                      |         |
| 10               | aA    | m lungen Rhein                     |                    | Manterrazzi G B                                 |              |             |                                                                                                    | Ouverture                         |                         |                      |         |
| 20 2             | 0     | a Tromha Esnanola                  |                    | Etzel Roy                                       |              |             |                                                                                                    | Odvertare                         | Snanische Tromneten     |                      |         |
| 20               | 1 T   | he Rising Generation               |                    | Siehert Edrich                                  |              |             |                                                                                                    |                                   | opanische frompeten     |                      |         |
| 22               | 2 E   | lusy Trumnets                      |                    | Laseroms Wim                                    |              |             |                                                                                                    |                                   |                         |                      |         |
| 23               | 3 C   | )uverture Pastorale                |                    | Huber Paul                                      |              |             |                                                                                                    | Ouverture                         |                         |                      |         |
| 24               | 4 V   | om Egerland zum Mold               | laustrand          | Rundel Sieafried                                |              |             |                                                                                                    | Polka                             | Potpourri               |                      |         |
| 25               | 5 H   | lerb Alpert Selection No           | .1                 | Hautvast Willy                                  |              |             |                                                                                                    | Fanfare                           |                         |                      |         |
| 26               | 6 D   | )ancing-Party                      |                    | Hartwig Hans                                    |              |             |                                                                                                    | Dixieland                         |                         |                      |         |
| 27 2             | 7 B   | esuch bei Offenbach                |                    | Lotterer Gustav                                 |              |             |                                                                                                    |                                   |                         |                      |         |
| 28 2             | 8 N   | lexican Trumpets                   |                    | Beck R.                                         |              |             |                                                                                                    | Medley                            |                         |                      |         |
| 29               | 9 L   | ondonderry Air                     |                    | Jabovski Tony                                   |              |             |                                                                                                    |                                   |                         |                      |         |
| 30 3             | 10 S  | alzburg Suite                      |                    | Wright Denis                                    |              |             |                                                                                                    |                                   | Mozart-Stil             |                      |         |
| 31 3             | 11 V  | Vo die Wolga fliesst               |                    | Kolditz Hans                                    |              |             |                                                                                                    |                                   | russische Melodien      |                      |         |
| 32 3             | 12 H  | lootenanny                         |                    | Walters Harold L.                               |              |             |                                                                                                    |                                   | Folk Festival for Band  |                      |         |
| 33 3             | 13 E  | Bells of Ouseley (u.a.Stü          | ùcke)              | Hume J. Ord                                     |              |             |                                                                                                    |                                   | Morceau Characterist.   |                      |         |
| 34               | 14 Ir | ntrade                             |                    | Haase-Altendorf H                               |              |             |                                                                                                    |                                   | aus Partita für Bläser  |                      |         |
| 35               | 15 Ic | la and Dot                         |                    | Losey F.H.                                      |              |             |                                                                                                    | Polka                             | Solo für 2 Cornet       |                      |         |
| 36               | 16 H  | 'aso Bravo                         |                    | Laseroms VVim                                   |              |             |                                                                                                    | Paso Doble                        |                         |                      |         |
| 3/               | I K   | Jein Kantate                       |                    | Friedemann Carl                                 |              |             |                                                                                                    | 0                                 |                         |                      |         |
| 38 3             | 10 L  | vie Sonnenińsel                    | Elez               | Steinbeck Heinr.                                |              |             |                                                                                                    | Ouverture                         |                         |                      |         |
| 39 3             | S L   | ven volksmusikern zur t            |                    | Freivogel Hans                                  |              |             |                                                                                                    | Ouverture<br>Muss d faiert Casara |                         |                      |         |
| 40 2             | 1 A   | lte \A/eisen                       |                    | Schori Eritz                                    |              |             |                                                                                                    | wuse unelen.Gesang                | Potpourri               |                      | -       |
| 14 4 <b>F</b> FI | Ta    | belle4 / Tabelle1 / Tabelle2       | / Tabelle3 /       |                                                 |              |             | 1                                                                                                    |                                   |                         |                      |         |
| Zeichnen         | 2     | AutoFormen 🔹 🔪 🔪 🗖                 | 0 🔤 🐗              | 🔅 🗷 🔏 🔌 - 🚄 - 🛓 - 🛓                             | ∎ ☴ ☴ 🛯 🕯    |             |                                                                                                    |                                   |                         |                      |         |
| Markieren S      | e der | n Zielbereich, und drücken Sie d   | lie Eingabetaste   | e                                               |              |             |                                                                                                    |                                   | Summe=32631             | NE                   |         |
|                  |       | ,                                  |                    |                                                 |              |             |                                                                                                    |                                   |                         |                      |         |

- 3. Drücken Sie den Menüpunkt "Bearbeiten Kopieren". Die Daten werden nun in die Zwischenablage kopiert
- 4. Öffnen Sie nun in INSIEME das gewünschte Modul. Hier in diesem Beispiel wird das Modul "Adressen" geöffnet
- 5. Starten Sie die Funktion Daten importieren 🔛 und wählen Sie "Import aus Zwischenablage"
- 6. Die Importdefinitionsmaske wird geöffnet

#### 1.3 Beschreibung der Importmaske

In der Importdefinitionsmaske werden nun alle Definitionen für den Import gemacht. Diese Definitionen können für einen weiteren Import abgespeichert werden.

| Datenimport 📉                  |                  |             |           |                   |                   |            |          |
|--------------------------------|------------------|-------------|-----------|-------------------|-------------------|------------|----------|
| Konfiguration                  | 1)               | T i         | 🕄 Als Tex | t berat           | 2 3               |            | •        |
|                                |                  |             |           |                   |                   |            |          |
| Zieldaten                      | 🔲 Unsichtbare    | Felder      |           | [                 | Ursprungsdaten    |            |          |
| Zielfeld                       | Ursprungsfeld    | Std.Wert    | Date      | - d               | Ursprungsfeld     | Zugeordnet |          |
| Nr.                            |                  |             |           |                   | Nr.               | Nein       |          |
| Titel                          |                  |             |           |                   | Titel             | Nein       |          |
| Komponist Name                 |                  |             |           |                   | Komponist Name    | Nein       |          |
| Arrangeur Vorname              |                  |             |           | •                 | Arrangeur Vorname | Nein       |          |
| Arrangeur Name                 |                  | _           |           | H                 | Arrangeur Name    | Nein       |          |
| Komponist Vorname              |                  | 6)          |           | 5                 | Komponist Vorname | Nein       |          |
| Stil                           |                  |             |           | $\ge$             | Stil              | Nein       |          |
| Spielart                       |                  |             |           |                   | Spielart          | Nein       |          |
| Anlass                         |                  |             |           |                   | Anlass            | Nein       |          |
| Besetzung                      | Feld auswählen   |             |           | $ \ge $           | Besetzung         | Nein       |          |
| Format                         | Feld abwählen    |             |           | $\mathbf{\Sigma}$ | Format            | Nein       |          |
| Angeschafft                    | Alle Felder ausv | vählen      |           |                   | Angeschafft       | Nein       |          |
| Aufgeführt                     |                  | * h l a .a  |           |                   | Aufgeführt        | Nein       |          |
| Gespendet durch                | Alle Feider abwa | anien       |           |                   | Gespendet durch   | Nein       |          |
| Datei                          |                  |             | <b>_</b>  |                   | Datei             | Nein       |          |
|                                |                  |             |           |                   |                   |            | <b>T</b> |
|                                |                  |             |           |                   |                   |            |          |
| Datenkonvertierung             |                  |             |           | _                 |                   | 7 Berabeit | en       |
|                                | <u> </u>         |             |           |                   |                   |            |          |
| Erste Zeile Feldbezeichnung    | 9 🔽              |             | Su        | ichen r           | hach Feld         | (8) 🔽      |          |
| 🔲 Nach jeder Zeile automatisch | speichern        |             |           |                   |                   | J          |          |
| (10)                           |                  |             |           | 197               |                   |            |          |
|                                | <u>K</u>         | <u>A</u> bt | prechen   |                   | Hilfe             |            |          |

#### Felderbeschreibung Importmaske

| 1 | Konfigurationsdatei kann abgespeichert und ausgewählt werden       | 6  | Tabelle / Zielfelder welche in INSIEME vorhanden sind                                                                       |
|---|--------------------------------------------------------------------|----|----------------------------------------------------------------------------------------------------|
| 2 | Die Konfigurationsdatei kann in Textform bearbeitet werden         | 7  | Hier können verschiedene Werte zu den<br>bestehenden Werten zugeordnet und<br>konvertiert werden (z.B. Modern=M /<br>Pop=P) |
| 3 | Die letzten Importeinstellungen sind im Zwischenspeicher enthalten | 8  | Um zu verhindern, dass doppelte Sätze<br>importiert werden, muss das Feld<br>ausgewählt werden.                             |
| 4 | Tabellen/Ursprungsfelder, welche zu importieren sind               | 9  | Hier wird der Feldnamen der ersten Zeile bestimmt                                                                           |
| 5 | Funktionen um die Felder auszuwählen oder abzuwählen               | 10 | Wenn dieser Knopf gedrückt                                                                                                  |

#### 1.3.1 "Grobzuordnung" der Felder

Um die Datenfelder "grob" zuzuordnen drücken Sie die den Knopf 💷 "Alle Felder auswählen". Alle vorhanden, gleich bezeichnete Felder werden nun den Zieldaten zugeordnet.

| Datenimport                                                                   |                   |                        |            |                   |                   |            | ×   |
|-------------------------------------------------------------------------------|-------------------|------------------------|------------|-------------------|-------------------|------------|-----|
| Konfiguration                                                                 |                   | ▼ ŭ                    | Als Text I | berab             | eiten             |            | •   |
| Zieldaten                                                                     | 🔲 Unsichtt        | oare Felder            |            |                   | Ursprungsdaten    |            |     |
| Zielfeld                                                                      | Ursprungsfeld     | Std.Wert               | Date       | [                 | Ursprungsfeld     | Zugeordnet |     |
| ▶ Id                                                                          | ld                |                        |            | <b>_</b>          | ▶ ld              | Ja         |     |
| Nr.                                                                           | Nr.               |                        |            |                   | Nr.               | Ja         |     |
| Nr. (mit Zeichen)                                                             | Nr. (mit Zeichen) |                        |            |                   | Nr. (mit Zeichen) | Ja         |     |
| Titel                                                                         |                   |                        |            | •                 | Titeli            | Nein       |     |
| Komponist Name                                                                |                   |                        |            | ₩.                | Kompio            | Nein       |     |
| Arrangeur Vorname                                                             | Arrangeur Vorname |                        |            |                   | Arrangeur Vorname | Ja         |     |
| Arrangeur Name                                                                | Arrangeur Name    |                        |            |                   | Arrangeur Name    | Ja         |     |
| Komponist Vorname                                                             | Komponist Vorname |                        |            |                   | Komponist Vorname | Ja         |     |
| Stil                                                                          |                   |                        |            |                   | St                | Nein       |     |
| Spielart                                                                      | Spielart          |                        |            | <u> </u>          | Spielart          | Ja         |     |
| Anlass                                                                        | Anlass            |                        |            | $\mathbf{\Sigma}$ | Anlass            | Ja         |     |
| Besetzung                                                                     | Besetzung         |                        |            |                   | Besetzung         | Ja         |     |
| Klasse                                                                        | Klasse            |                        |            |                   | Klasse            | Ja         |     |
| Format                                                                        | Format            |                        |            |                   | Format            | Ja         |     |
| Angeschafft                                                                   | Angeschafft       |                        | <b>_</b>   |                   | Angeschafft       | Ja         |     |
| •                                                                             |                   |                        |            |                   | Aufgeführt        | Ja         | •   |
| Datenkonvertierung<br>Erste Zeile Feldbezeichnun<br>Nach jeder Zeile automati | g                 |                        | Suc        | hen n             | ach Feld          | Berabei    | ten |
|                                                                               |                   | <u>р</u> к <u>А</u> ьы | echen      |                   | <u>H</u> ilfe     |            |     |

Bei den Zielfeldern wurden die übereinstimmenden Ursprungsfelder zugeordnet.

Bei den Unsprungsfelder ist ersichtlich welche Felder zugeordnet werden konnten.

#### 1.3.2 "Feinzuordnung" der Felder

Alle noch nicht zugeordneten Felder können jetzt einzeln der den möglichen Zielfeldern zugeordnet werden.

| Zieldaten 🔲 Unsichtbare Felder |                   |                   |          |      | Ursprungsdaten |                   |              |
|--------------------------------|-------------------|-------------------|----------|------|----------------|-------------------|--------------|
|                                | Zielfeld          | Ursprungsfeld     | Std.Wert | Date |                | Ursprungsfeld     | Zugeordnet 🔺 |
|                                | ld                | ld                |          |      |                | 🕨 ld              | Ja           |
|                                | Nr.               |                   |          |      |                | Nr.               | Nein         |
|                                | Nr. (mit Zeichen) | Nr. (mit Zeichen) |          |      |                | Nr. (mit Zeichen) | Ja           |
|                                | Titel             |                   |          |      |                | Titeli            | Nein         |
|                                | Komponist Name    |                   |          |      | ₩              | Kompio            | Nein         |

#### Variante 1

1. Ziehen Sie das Ursprungsfeld zum entsprechenden Zielfeld

#### Variante 2

- 1. Markieren Sie in den Zieldaten das Zielfeld "Adresse1"
- 2. Wählen Sie in den Ursprungsdaten das Ursprungsfeld "Strasse" aus
- 3. Drücken Sie den Knopf **I**, Feld zuordnen"

#### 1.3.3 Daten konvertieren

Damit alle vorhanden Daten kompatibel importiert werden können, müssen möglicherweise verschiedene "alte" Definitionen mit den "neuen" Definitionen abgeglichen werden.

#### 1.3.4 Zuordnung speichern

Nun können Sie die Zuordnung als Konfiguration speichern.

| Konfiguration Insieme Import | Als Text berabeiten | nt vom 23:08:35 🗾 |
|------------------------------|---------------------|-------------------|
|------------------------------|---------------------|-------------------|

Um das Modul Daten importieren zu verlassen, drücken Sie OK.

#### 1.4 Daten exportieren

Um die gewünschten Daten exportieren zu können, drücken Sie den Knopf "Exportieren" Es öffnet sich eine Maske mit einer Auswahl an Exportmöglichkeiten.

| Export in Excel          |
|--------------------------|
| Export in Textdatei      |
| Export in csv-Datei      |
| Export in Zwischenablage |
|                          |

Sobald die gewünschte Exportfunktion angewählt wird, öffnet sich ein weiteres Fenster. In diesem werden alle Angaben zu den exportierenden Daten gemacht. Funktionsbeschreibung gleich wie beim Importieren.

#### 1.5 Drucken aus dem Modul Noten

Aus den erfassten Angaben zu den Noten können verschiedene Etiketten und Listen gedruckt werden.

#### 1.5.1 Etiketten

Wählen Sie bei der Funktion "Ansicht" oder "Drucken" den Menüpunkt "Notenetiketten". Es öffnet sich die Etikettenauswahlmaske. Hier können Sie aus der ganzen Avery-Kleberpalette die entsprechende Etikette zur Beschriftung Ihrer Ablagehilfen (z.B. Couvert) ausdrucken.

| Parameter Bericht "Notenetiketten" |    |           |       |   |   |
|------------------------------------|----|-----------|-------|---|---|
| Etikette                           |    |           |       |   | ~ |
| L                                  |    |           |       | J | _ |
|                                    | OK | Abbrechen | Hilfe |   |   |

#### 1.5.2 Notenliste

Um eine Notenliste auszudrucken, wählen Sie als Erstes die gewünschte Reihenfolge nach welcher die Sortierung sein soll.

Reihenfolge Komponist Name, Titel 🛃

Wenn Sie diese bestimmt haben können Sie bei der Funktion "Ansicht" oder "Drucken" den Menüpunkt "Notenliste" auswählen.

| ieldsten                                   |                 |                |      | Uroprumgodi       | ston 🔲          | Unsighthara Faldar |
|--------------------------------------------|-----------------|----------------|------|-------------------|-----------------|--------------------|
| Uroprungofold                              | Zielfeld        | Capitoshraita  |      | Uroprungsu        |                 |                    |
| orsprungsreiu<br>Ma                        |                 | 5paiteribreite |      |                   | aeiu            | Zugeoranet         |
| Du.<br>Titol                               | Titol           | 42.2           |      | Nr                |                 | INEIT              |
| Komponist Name                             | Komponist       | 42.3           |      | Nr. (mit Ze       | nichen)         | Noin               |
| Shill                                      | Shi             | 32.0           |      | Titel             | sionenj         | la                 |
| Snielart                                   | Spielart        | 35             |      | Komponial         | t Name          | Ja                 |
| Besetzung                                  | Besetzung       | 22             |      | Arrangeur         | : Vomame        | Nein               |
| Format                                     | Eorm            | 10             | 1    |                   | Name            | Nein               |
| Angeschafft Angeschafft                    |                 | 18.3           | 18.3 |                   | t Vorname       | Nein               |
| ufgeschant Angeschant 10.<br>ufgestibrt 18 |                 |                |      | Stil              | ( romano        | Ja                 |
| Gespendet durch 40                         |                 |                |      |                   |                 |                    |
|                                            |                 |                |      | Anlass            |                 | Nein               |
|                                            |                 |                |      | Besetzung         | a               | Ja                 |
|                                            |                 |                |      | Klasse            | 2               | Nein               |
|                                            |                 |                |      | Format            |                 | Ja                 |
|                                            |                 |                |      | Angescha          | afft            | Ja                 |
|                                            |                 |                |      | Aufaeführ         | t               | Ja                 |
|                                            |                 |                |      | Gespende          | et durch        | Ja                 |
|                                            |                 |                | v .  |                   |                 |                    |
|                                            |                 |                |      |                   |                 |                    |
| richtung Quer                              | Rand oben 15 R. | and links 10   |      | ] Linien Vertikal | Verfügbarer Pla | atz: 15.8          |
|                                            |                 | 1. 1. 10       |      |                   | The Material    |                    |

Weitere gewünschte Listen können Sie selber zusammenstellen.

© Copyright Curion Informatik AG

#### 2 Listengenerator

Unter dem Menüpunkt "Drucken" kann jeweils für das jeweilige Modul eine individuelle Liste zusammengestellt werden.

Wahlen Sie im Modul den Menüpunkt \*liste. Es wird das Listendefinitionsfenster geöffnet.

| Konfiguration Adresslist | e 1                                                        | 💌 📸 Al:                              | s Text be | 2)en 3                                                                           |                            |
|--------------------------|------------------------------------------------------------|--------------------------------------|-----------|----------------------------------------------------------------------------------|----------------------------|
| Zieldaten                |                                                            |                                      |           | Ursp <b>)</b> engsdaten                                                          | Unsichtbare Felder         |
| Ursprungsfeld            | Zielfeld                                                   | Spaltenbreite                        |           | Ursprungsfeld                                                                    | Zugeordnet                 |
| Nr.                      | Nr.                                                        | 9                                    |           | Nr.                                                                              | Ja                         |
| Name                     | Name                                                       | 40                                   |           | Initialen                                                                        | Nein                       |
| Vorname                  | Vorname                                                    | 35                                   |           | Organisation                                                                     | Nein                       |
| Adresse 1                | Adresse 1                                                  | 58                                   |           | Name                                                                             | Ja                         |
| PLZ                      | PLZ                                                        | 9                                    | •         | Vorname                                                                          | Ja                         |
| Ort                      | Ort                                                        | 16.9                                 |           | Adresse 1                                                                        | Ja                         |
| Tel.Privat               | Tel.Privat                                                 | <b>6</b> 20                          | 5         | Adresse 2 4                                                                      | Nein                       |
| Tel.Mobil                | Tel.Mobil                                                  | 20                                   |           | PLZ                                                                              | Ja                         |
| E-Mail 1                 | E-Mail 1                                                   | 60                                   |           | Ort                                                                              | Ja                         |
|                          |                                                            |                                      |           | Tel.Privat                                                                       | Ja                         |
|                          |                                                            |                                      |           | Tel.Geschäft                                                                     | Nein                       |
|                          |                                                            |                                      |           | Tel.Mobil                                                                        | Ja                         |
|                          |                                                            |                                      |           | Fax                                                                              | Nein                       |
| (11                      |                                                            |                                      |           | E-Mail 1                                                                         | Ja                         |
| (Um die                  | Daten zu andern = Doppeiklick                              | (Ins Feid)                           |           | E-Mail 2                                                                         | Nein                       |
|                          |                                                            |                                      |           | WWW                                                                              | Nein                       |
|                          |                                                            |                                      |           | Beruf                                                                            | Nein                       |
|                          |                                                            |                                      | -         |                                                                                  | •                          |
| Ausrichtung Quer 7       | Rand oben 15<br>Rand unten 10<br>Rand unten 70<br>Rand rec | ks 10<br>chts 10<br><u>A</u> bbreche |           | inien Verfügbarer I<br>9 Verfügbarer I<br>inien Horizontal Titel Adress<br>Hilfe | Platz: 9.10000 10<br>en 11 |

#### Felderbeschreibung Importmaske

| 1 | Konfigurationsdatei kann abgespeichert und ausgewählt werden                                                                                 | 7  | Hier kann das Format der Liste angegeben<br>werden                                         |
|---|----------------------------------------------------------------------------------------------------|----|--------------------------------------------------------------------------------------------|
| 2 | Die Konfigurationsdatei kann in Textform bearbeitet werden                                                                                   | 8  | Geben Sie die gewünschten Ränder an                                                        |
| 3 | Die Letzen Importeinstellungen sind im Zwischenspeicher enthalten                                                                            | 9  | Soll zwischen den Spalten und Zeilen eine<br>Linie gedruckt werden                         |
| 4 | Tabellen/Ursprungsfelder, welche zu<br>importieren sind                                                                                      | 10 | Hier ist ersichtlich, wie viel Platz in der<br>Breite auf der Liste noch zur Verfügung ist |
| 5 | Funktionen um die Felder auszuwählen oder abzuwählen                                                                                         | 11 | Es kann der Liste ein Titel vergeben<br>werden                                             |
| 6 | Zieldaten, welche ausgewählt wurden. Indem<br>in das Zielfeld oder Spaltenbreite geklickt<br>wird, können diese Angaben angepasst<br>werden. | 12 | Speichern Sie die eingestellten Angaben                                                    |

#### 3 Modul Repertoire

#### 3.1 Repertoire erstellen

Aus dem Notenmaterial kann das Jahresrepertoire zusammengestellt werden. Bei der Zusammenstellung des Repertoires kann schon der entsprechende Einreihungsort in der Notenmappe angegeben werden.

#### 3.1.1 Musikstück zu Repertoire hinzufügen

Um ein Musikstück dem Repertoire hinzufügen wählen Sie das gewünschte Stück aus. Drücken Sie den

Menüknopf "Zu Repertoire hinzufügen"

|      | Zu Repe                                              | ertoire hin | zuf | ügen  | × |
|------|------------------------------------------------------|-------------|-----|-------|---|
| Jahr | 2018 🔹                                               |             |     |       |   |
| Buch |                                                      |             | ¥   | Nr.   | 4 |
|      | Marschbüchlein<br>Notenmappe A4<br>Marschmusikhiille |             | ~ ~ |       |   |
|      | OK                                                   | Abbrechen   | Ť   | Hilfe |   |

Bestätigen Sie die Angaben mit dem Knopf "OK" und das Musikstück ist im Repertoire aufgenommen Wählen Sie das Jahr, das Buch und den Einreihungsplatz (Platznummer) im Buch aus.

| Insieme                               | × |
|---------------------------------------|---|
| Noten-Daten zu Repertoire hinzugefügt |   |
| OK                                    |   |

Im Modul Repertoire werden die zugeteilten Musikstücke aufgelistet.

| C              |                  |                 |                 |           | Vereinssoftware          | - [Repertoirev     | erwaltu  | ng]     |            |         |        |               |                          | - 🗆 🗙           |
|----------------|------------------|-----------------|-----------------|-----------|--------------------------|--------------------|----------|---------|------------|---------|--------|---------------|--------------------------|-----------------|
| 😵 Datei Date   | ensatz Extras Da | atenabgleich Op | otionen Fenster | Hilfe     |                          |                    |          |         |            |         |        |               |                          | _ 8 )           |
| Programme      |                  | <b>#4</b> 2018  | ✓ Anlass        |           |                          |                    | - × I I  |         | 0 T        | A @     |        | Reihenfolge   | Jahr. Sort. Buch (ID). N |                 |
|                | 1                |                 |                 |           |                          |                    |          |         |            |         |        | riellienioige |                          |                 |
| <u></u>        | Buch             | Marschbüchlein  |                 |           |                          | V Nr.              | 1        | *       | Noten-Nr.  |         |        |               |                          |                 |
| 6 📿            | Titel            | Freude zur Musi | ik              |           |                          |                    |          |         |            |         |        | Anzəhl Au     | ffijbrungen              | •               |
| Adressen       | 12               |                 |                 |           | United                   |                    | SH       | [       | LI 1       |         |        | GINGUI GU     |                          | -               |
|                | Komponist Name   | weissmann       |                 | vorname   | Hubert                   |                    | 50       |         | Marsch     |         | ~      |               |                          |                 |
| R.             | Arrangeur Name   | Safaric         |                 | Vorname   | Karl                     |                    | Spielart |         | Marsch     |         | ~      |               |                          |                 |
| <u>s</u>       | Bemerkung        | Ständli         |                 |           |                          |                    | Besetzur | na [    | Harmonie   |         |        |               |                          |                 |
| Inventar       | bonnonnanig      | - tartan        |                 |           |                          |                    |          | 19      | mannomic   |         |        |               |                          |                 |
|                |                  |                 |                 |           |                          |                    | Anlassty | Ρ       | Weltlich   |         | ~      |               |                          |                 |
| CB I           | Jahr Buo         | ch              | Nr. No          | ten-Nr. 1 | itel                     | Komponist Name     | A        | rrange  | ur Vorname | Arrange | eur Na | me            | Komponist Vorname        | Stil            |
|                | 2018 Ma          | rschbüchlein    | 1               | F         | ireude zur Musik         | Weissmann          | K        | arl .   |            | Safaric | ;      |               | Hubert                   | Marsch          |
| Anlässe        | 2018 Ma          | rschbüchlein    | 4               | J         | uventas Marsch           | Fihn               |          |         |            |         |        |               | Peter                    | Marsch          |
|                | 2018 Ma          | rschbüchlein    | 9               | 291 L     | Jschi Polka              | Fihn               |          |         |            |         |        |               | Peter                    | Volksmusik      |
|                | 2018 Ma          | rschbüchlein    | 10              | 1         | 'oni-Polka               | Boss               |          |         |            |         |        |               | Walter                   | Unterhaltungsr  |
| <u>x</u>       | 2018 Ma          | rschbüchlein    | 11              | 312 9     | iedesatka                | van Dijck          |          |         |            |         |        |               | Karel                    | Volksmusik      |
| Absenzen       | 2018 Ma          | rschbüchlein    | 15              | 4         | ull's was bruchsch uf d  | : W Jakober        | C        | histoph | h          | Walter  |        |               | Ernst                    | Unterhaltungsr  |
|                | 2018 Ma          | rschbüchlein    | 16              | ŀ         | lotline                  | Abel               |          |         |            |         |        |               | Lex                      | Unterhaltungsr  |
| and a          | 2018 Ma          | rschbüchlein    | 17              | L         | .a Bonita                | Schneider-Argen    | bühl S   | teve    |            | McMilla | an     |               | Walter                   | Unterhaltungsr  |
|                | 2018 Ma          | rschbüchlein    | 18              | 824 N     | ferci - Grazie - Engrazi | el I Ender         |          |         |            |         |        |               | Roger                    | Diverses        |
| Cinestrolaguas | 2018 Ma          | rschbüchlein    | 22              | 648 F     | esta compleanno          | Raimann            |          |         |            |         |        |               | lvo                      | Marsch          |
| Einsatzpianung | 2018 Ma          | rschbüchlein    | 23              | h.        | farcia festiva           | Rundel             |          |         |            |         |        |               | Siegfried                | Festliche Musil |
| _              | 2018 Ma          | rschbüchlein    | 24              | L         | .ob und Ehr              | Hartwig            |          |         |            |         |        |               | Hans                     | Festliche Musil |
|                | 2018 Ma          | rschbüchlein    | 25              | 2 H       | lappy Trombones          | Schneider          | S        | ерр     |            | Walter  |        |               | Walter                   | Solo            |
|                | 2018 No          | tenmappe A4     | 20              | 2 H       | lappy Trombones          | Schneider          |          |         |            | Walter  |        |               | Walter                   | Solo            |
| Noten          | 2018 No          | tenmappe A4     | 11              | 125 /     | imora                    | Darling J. & Ger Y | '        |         |            |         |        |               |                          | Unterhaltungsr  |
|                | 2018 Ma          | rschbüchlein    | 3               | 210 0     | )iavolezza               | Kuenzle            |          |         |            |         |        |               | A.                       | Marsch          |
| 19             | 2018 Ma          | rschbüchlein    | 5               | 256 M     | farignan                 | Daetwyler          |          |         |            |         |        |               | H.                       | Marsch          |
| X              | 2018 No          | tenmappe A4     | 10              | 260 E     | Pluribus Unum            | Jewell             |          |         |            |         |        |               | Fred                     | Marsch          |
| Repertoire     | 2018 Ma          | rschbüchlein    | 6               | 385 9     | ian Carlo                | Tschour            |          |         |            |         |        |               | Oskar                    | Marsch          |
|                | 2018 Ma          | rschbüchlein    | 7               | 419 9     | ichierser Marsch         | Wyss               |          |         |            |         |        |               | Rudolf                   | Marsch          |
|                | 2018 No          | tenmappe A4     | 109             | 465 1     | he Lion King             |                    | R        | ion     |            | Sebreg  | gts    |               |                          | Filmmusik/Mus   |
| <u>a</u>       | 2018 Not         | tenmappe A4     | 121             | 636 E     | leatles Medley No. 1     | Siebert            |          |         |            |         |        |               | Edrich                   | Konzertstück    |
| -              | 2018 No          | tenmappe A4     | 1               | 722 /     | mazig Grace A+B+C        | Wütrich            |          |         |            |         |        |               | В.                       | Volksmusik      |
| FIBU           | 2018 No          | tenmappe A4     | 13              | 838 H     | lighlights from Grease   |                    | P        | 'aul    |            | Murtha  | 1      |               |                          | Filmmusik/Mus   |
| Einstellungen  | <                |                 |                 |           |                          |                    |          |         |            |         |        |               |                          | >               |
| =insieme       | Benutze          | r: ads          | 51 Datensätze   |           |                          |                    |          |         |            |         |        |               |                          |                 |

Wenn ein Musikstück in ein anderes Marschbüchlein oder zu einer anderen Nummer zuordnen werden soll, dann muss das entsprechende Musikstück markiert und die Änderungen vornehmen.

Anschliessen die Änderung abspeichern.

#### 3.1.2 Repertoire für einen Anlass erstellen

Im Modul Repertoire kann das Repertoire nicht nur auf ein Jahr sondern auch einen gewünschten Anlass zusammengestellt werden.

Als Erstes muss das Jahr und der gewünschte Anlass ausgewählt werden.

Nun kann unter dem Menüpunkt "Extras" die Funktion "Repertoire aus Jahr/Anlass übernehmen" ausgewählt werden. Die Auswahlmaske wird geöffnet.

| R      | Repertoire aus Jahr/Anlass übernehmen | ×        |
|--------|---------------------------------------|----------|
| Jahr   | 2018 🗸                                |          |
| Anlass |                                       | <b>~</b> |
|        |                                       |          |
|        | OK Abbrechen Hilfe                    |          |

Wenn aus dem Gesamtrepertoire Titel ausgewählt werden sollen, so muss nur das Jahr ausgewählt werden. Soll aus einem bestimmten Anlass das Repertoire übernommen werden, so muss auch noch dieser Anlass ausgewählt werden. Durch drücken des Knopfes "OK" wird die Titelauswahlmaske geöffnet.

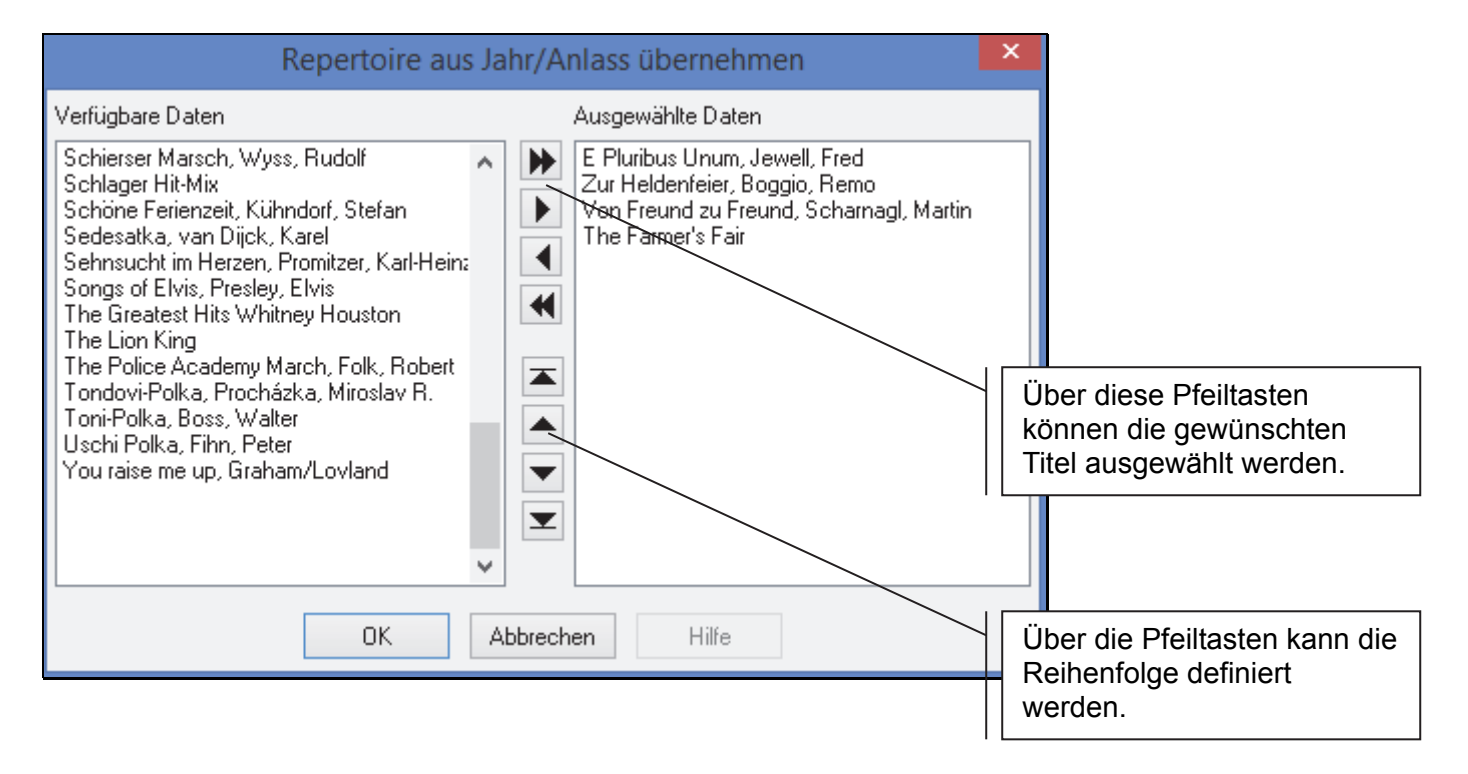

Nachdem die Auswahl mit "OK" bestätigt wurde, ist das Repertoire beim Anlass eingetragen.

| C Vereinssoftw | vare - [Reperetoire | everwaltung]       |             |           |                          |          |           |                      | N                            |                   |                  |                          |                      | - D ×      |
|----------------|---------------------|--------------------|-------------|-----------|--------------------------|----------|-----------|----------------------|------------------------------|-------------------|------------------|--------------------------|----------------------|------------|
| 😽 Datei Daten  | nsatz Extras Dater  | nabgleich Optionen | Fenster Hi  | lfe       |                          |          |           |                      | 15                           |                   |                  |                          |                      | _B×        |
| Programme      |                     | <b>₫</b> \$ 2009 ▼ | Anlass Dorf | est 2009  | <b>I I I I</b>           |          |           | ∎⊘ e                 | <u> </u>                     | ) 🗈 🍋             | Reihenfolge      | Jahr, Sort, Buch (ID), N | lr. <mark>2</mark> ↓ | <b>∷</b> ∎ |
| <u></u>        | Buch                | Marschbüchlein     |             |           |                          | -        | Nr.       | 8 -                  | Noten-Nr.                    | 39                |                  | ×                        |                      |            |
| 6.5            | Titel               | Den Volksmusike    | rn zur Ehr  |           |                          |          |           |                      |                              |                   |                  | <b></b>                  | -                    |            |
| Adressen       | Komponist Name      | Freivogel          |             |           |                          |          | Vorname   | Hans                 |                              |                   | <u> </u>         | •                        |                      |            |
|                | Arrangeur Name      |                    |             |           |                          |          | Vorname   |                      |                              |                   |                  | <b></b>                  |                      |            |
|                | Stil                | Konzertstück       |             |           |                          | -        | Besetzung | g Brassbar           | nd                           | •                 |                  |                          |                      |            |
| Inventar       | Spielart            | Ouverture          |             |           |                          | -        | Anlasstyp |                      |                              | •                 |                  |                          |                      |            |
| 62             | Jahr Bu             | ch                 | Nr.         | Noten-Nr. | Titel                    | Kompon   | ist Name  | Stil                 |                              | Spielart          |                  | Arrangeur Vorname        | Arran                | geur Nai 🔺 |
| -              | 2009 No             | tenmappe A4        | 3           | 32        | Hootenanny               | Walters  | 8         | Volks                | musik                        | Folk Festiva      | al for Band      |                          |                      |            |
| Anlässe        | 2009 Ma             | arschbüchlein      | 5           | 29        | Londonderry Air          | Jabovsk  | a         | Konz                 | ertstück                     |                   |                  |                          |                      |            |
|                | 2009 Ma             | arschbüchlein      | 2           | 3         | Three Songs without Wor  | Ball     |           | Konz                 | ertstück                     |                   |                  |                          |                      |            |
|                | 2009 No             | tenmappe A4        | 5           | 34        | Intrade                  | Haase-A  | Altendorf | Konz                 | ertstück                     | aus Partita       | für Bläser       |                          |                      |            |
| <u> 1</u>      | 2009 Ma             | arschbüchlein      | 8           | 39        | Den Volksmusikern zur El | Freivoge | el        | Konz                 | ertstück                     | Ouverture         |                  |                          |                      |            |
| Absenzen       | e Benutzer          | r: insieme         | <u>[</u>    |           |                          |          |           | Über<br>Reih<br>werc | r diese F<br>enfolge<br>len. | Pfeile k<br>nochn | kann c<br>nals k | lie<br>orrigiert         |                      | -          |

#### 3.2 Repertoire in ein neues Jahr kopieren

Drücken Sie die rechte Maustaste und betätigen Sie den Menüpunkt "Repertoire in ein neues Jahr kopieren".

| Repertoire ir | n neues Jahr ko | opieren 💌 |
|---------------|-----------------|-----------|
| Von Jahr      | 2018 🔺          |           |
| Nach Jahr     | 2019 💌          |           |
| ОК            | Abbrechen       | Hilfe     |

In der Maske kann angegeben werden, welches Jahr, in welches Jahr kopiert werden soll.

Anschliessend können die nicht mehr im Jahresprogramm enthaltenden Noten aus dem Repertoire gelöscht werden.

#### 3.3 Drucken aus dem Modul Repertoire

Aus den zugeteilten Musikstücken können verschiedene Listen gedruckt werden.

#### 3.3.1 Drucken Repertoire

Г

Wählen Sie bei der Funktion "Ansicht" oder "Drucken" den Menüpunkt "Repertoire" kann nun das gesamte Repertoire oder für den gewählten Anlass ausgedruckt werden.

| Trimmis<br>musikgeselse | Repertoire 2018  | 20.06.20<br>1 voi    |
|-------------------------|------------------|----------------------|
| Marschbi                | üchlein          |                      |
| Nummer                  | Titel            | Komponist            |
| י<br>ר                  |                  |                      |
| 2                       |                  | Buggio Remo          |
| 3<br>2                  |                  |                      |
| 1                       |                  | Fibn Deter           |
| 4<br>5                  | Marianan         |                      |
| 6                       | San Carlo        | Techour Oskar        |
| 7                       | Schierser Marsch | Wyse Rudolf          |
| a<br>a                  | Lischi Polka     | Fibn Peter           |
| 10                      | Toni-Polka       | Boss Walter          |
| 11                      | Sedesatka        |                      |
| 12                      |                  | Procházka Miroslav R |
| 13                      | Bad Day          | Powter Daniel        |

Im Weiteren kann auch selber eine Repertoireliste mit dem Listengenerator zusammengestellt werden.

#### 4 Veteranenehrung

#### 4.1 Beschreibung/Definition Veteranenehrung

Musikantinnen und Musikanten, die langjähriges Aktivmitglied in einer dem SBV angeschlossenen Sektionen sind, werden als Veteran geehrt. Fähnriche und Funktionäre gelten ebenfalls als Aktivmitglieder.

#### Anzahl Vereinsjahre Aktivmitglied und die mögliche Auszeichnungen

- Kantonaler Veteran 25 Aktivjahre
- Eidgenössischer Veteran 35 Aktivjahre
- Kantonaler Ehrenveteran 50 Aktivjahre
- CISM Veteran 60 Aktivjahre

Massgebend für die Ernennung ist der Eintrag im Musiker - Pass durch die als Aktivmitglied angehörende Sektion.

#### 4.2 Erfassung in INSIEME® Meldung Veteranen

Damit aus INSIEME® eine Liste, mit den zu ehrenden Personen erstellt werden kann, müssen zuerst folgende Daten erfasst werden.

#### 4.2.1 Vereinsdaten

In den Vereinsdaten müssen die Angaben zu den verschiedenen Auszeichnungen erfasst und zugeordnet werden.

| Jahre Eidgen. Veteran     | Jahre Kant, Ehrenveteran                                                                                                    |
|---------------------------|----------------------------------------------------------------------------------------------------|
| 3                         | 5 50                                                                                                    |
| Jahre CISM-Veteran        |                                                                                                    |
| 25                        | 60                                                                                                    |
| Adresstyp Eidgen. Veteran | Adresstyp Kant, Ehrenvet,                                                                                                    |
| Eidg. Veteran             | 🖌 Kant. Ehrernveteran 💽                                                                                                    |
| Adresstyp CISM-Veteran    |                                                                                                    |
| CISM-Veteran              | <b>v</b>                                                                                                    |
|                           | Jahre Eidgen, Veteran<br>Jahre CISM-Veteran<br>25<br>Adresstyp Eidgen, Veteran<br>Eidg, Veteran<br>Adresstyp CISM-Veteran<br>CISM-Veteran |

#### 4.2.2 Chronikeintrag Aktivmitgliedschaft

Damit die Anzahl Jahre Aktivmitgliedschaft berechnet werden kann, müssen in der Chronik die entsprechenden Einträge gemacht werden.

Sobald ein Mitglied in den Verein eintritt, wird ihm der Adresstyp/Zusatzinformation "Aktivmitglied zugeordnet.

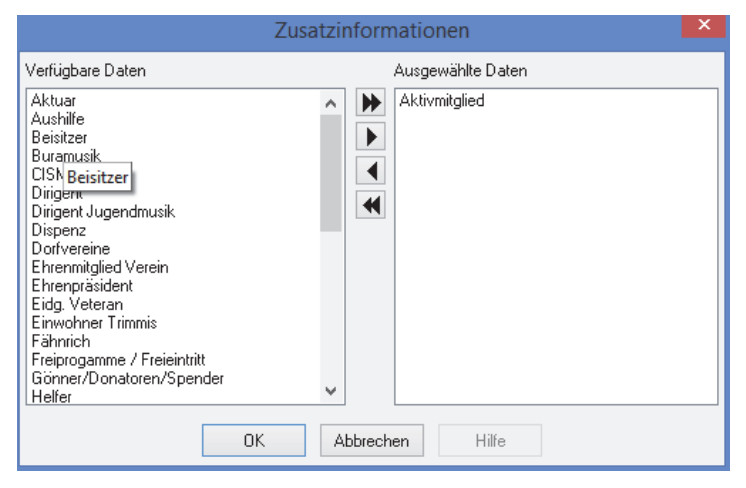

Darauf erscheint die Chronik-Maske, in welcher das Eintrittsdatum eingegeben werden kann.

Damit die gesamten Aktivjahre gezählt werden, müssen auch die Jahre, welche ein Mitglied bei einem anderen Verein mitgewirkt hat, in der Chronik eingetragen werden. Sonst werden diese Jahre nicht gezählt.

Bei den Chronikeinträgen in einem anderen Verein muss Jahren der Punkt Fremdverein angeklickt sein. Diese Jahre werden so nur für die Veteranenjahre und nicht für die Anzahl Aktivjahre in unserem Verein mitgezählt.

|             | Chronik                  | X        |
|-------------|--------------------------|----------|
| Von<br>Bis  | 21.01.2018<br>P          |          |
| Bezeichnung | Aktivmitglied            | <b>v</b> |
|             | Musikgesellschaft Curion |          |
| Bemerkungen |                          |          |
|             |                          | ^        |
|             |                          | ¥        |
| Fremdvere   | in                       |          |
| OF          | Abbrechen Hilfe          |          |

#### 4.3 Meldung Veteranen

Bei der Funktion "Ansicht" oder "Drucken" könne die Listen "Veteranenmeldung" und "Veteranenmeldung nach SBV" ausgedruckt werden.

In der Liste "Veteranenmeldung" wird das Eintrittsdatum und somit die Anzahl Tage bei der Berechnung berücksichtigt. Bei der Liste "Veteranenmeldung SBV" wird die Berechnung gemäss SBV durchgeführt.

Sie können nun das entsprechende Jahr auswählen.

Als Stichtag für die Berechtigung der Auszeichnung ist der 31. Dezember jenes Jahres massgebend, in welchem die notwendige Anzahl Aktivjahre erfüllt sind.

| Parameter Bericht "Veteranenmeld | × |
|----------------------------------|---|
| per Datum<br>31.12.2018          |   |
| OK Abbrechen Hilfe               |   |

Die Angaben zu den Veteranenmeldung wie Veteranenchef etc. werden in den Vereinsdaten gemacht.

In das vordefinierte Meldeblatt werden alle in Frage kommenden Personen eingetragen.

#### 4.4 Chronikeintrag Veteran

Sobald ein Aktivmitglied als Veteran geehrt wurde, wird der Adresstyp/Zusatzinformation z.B. "Kant. Veteran" der Adresse zugeordnet.

Die Chronikmaske erscheint und das Datum kann eingetragen werden.

Das Aktivmitglied erscheint auf der Liste erst wieder beim Erreichen der nächst höheren Veteranenehrung.

|              | Chronik         | ×      |  |
|--------------|-----------------|--------|--|
| Von<br>Bis   | 15.07.2018 📑    |        |  |
| Bezeichnung  | Kant. Veteran   | ¥      |  |
|              |                 |        |  |
| Bemerkungen  |                 |        |  |
| Am Musikfest | ]               | ^      |  |
|              |                 | $\sim$ |  |
| Fremdverein  |                 |        |  |
| 10           | Abbrechen Hilfe |        |  |

#### 4.5 Meldung Bezüger UNISONO

Wählen Sie bei der Funktion "Ansicht" oder "Drucken" den Menüpunkt "Bezüger Unisono". Nun werden alle Personen aufgeführt, bei welchen der Adresstyp "Musikzeitung Unisono" zugeteilt wurde.

#### 4.6 Stammdaten

In folgende Stammdatentabellen werden die entsprechenden Anpassungen gemacht:

- Anlass = Tabelle Anlasstyp
- Besetzung = Tabelle Besetzung
- Stiel = Tabelle Notenstiel
- Klassel = Tabelle Klasse

#### Index

| "Feinzuordnung" der Felder            | 7      |
|---------------------------------------|--------|
| "Grobzuordnung" der Felder            | 6      |
| Anlass                                | 19     |
| Beschreibung der Importmaske          | 5      |
| Besetzung                             | 19     |
| Chronikeintrag Aktivmitgliedschaft    | 17     |
| Chronikeintrag Veteran                | 18     |
| Daten aus Exceldatei kopieren         | 4      |
| Daten exportieren                     | 7      |
| Daten konvertieren                    | 7      |
| Drucken aus dem Modul Noten           | 8      |
| Etiketten                             | 8      |
| Exportmöglichkeiten                   | 7      |
| Felderbeschreibung Importmaske        | 5, 10  |
| Import aus Zwischenablage             | 4      |
| Importdefinitionsmaske                | 4      |
| importierenden Daten                  | 7      |
| individuelle Liste                    | 9      |
| Jahresprogramm                        | 14     |
| Klassel                               | 19     |
| Listendefinitionsfenster              | 9      |
| Listengenerator                       | 9      |
| Meldung Bezüger UNISONO               | 18     |
| Meldung Veteranen                     | 16, 18 |
| Modul Repertoire                      | 11     |
| Musikstück erfassen                   | 3      |
| Musikstück importieren                | 4      |
| Musikstück zu Repertoire hinzufügen   | 11     |
| Neuen Datensatz erfassen              | 3      |
| Notenliste                            | 8      |
| Notenverwaltung                       | 3      |
| Repertoire erstellen                  | 11     |
| Repertoire in ein neues Jahr kopieren | 14     |
| Stammdaten                            | 19     |
| Stammdatentabellen                    | 19     |

| 19 |
|----|
| 19 |
| 19 |
| 19 |
| 19 |
| 3  |
| 7  |
| 18 |
| 18 |
| 16 |
| 7  |
| 7  |
| 7  |
| 7  |
|    |